## راهنمای اعطای مجوز ثبت نام از طریق سیستم گلستان (ویژه مدیر گروه)

جهت اعطای مجوز ثبت نام لازم است مدیر گروه پس از ورود به سیستم گلستان مراحل زیر را دنبال کند:

## انتخاب به روش الف(انتخاب از طريق منو)

| سیستم<br>(- منوی ثبت نام را انتخاب کنید<br>ثبت نام<br>۳- بر ورود به پردازش اینجا کلیک کنید | آموزش مالی و اداری پیشخوان خدمت شبت نام<br>این قسمت کلیک کنید عملیات ترمیم<br>کنترل های ثبت نام<br>گزارش های ثبت نام<br>انتخاب به روش ب(انتخاب سریع | ۲ بر روع |
|--------------------------------------------------------------------------------------------|----------------------------------------------------------------------------------------------------|----------|
| ۳- کلیک بر روی آیکون تایید<br>۲- کلیک ایکون تایید<br>۲- کلیک بر روی آیکون تایید            | <ul> <li>۱- انتخاب گزینه پردازش</li> <li>۲- وارد کردن شماره ۱۴۳۱۰</li> <li>۱۱نتخاب سریع :          <ul> <li>پردازش</li></ul></li></ul>              |          |

پس از انتخاب پردازش اعطای مجوز ثبت نام به یکی از روشهای ذکر شده در بالا فرم زیر بر روی صفحه ظاهر می شود.

|                                                                                                    |                     |       |                     |                       | عطاي مجوز ثبت نام       | نوي کاربر 🗙 ا     | × A                |
|----------------------------------------------------------------------------------------------------|---------------------|-------|---------------------|-----------------------|-------------------------|-------------------|--------------------|
|                                                                                                    |                     |       |                     |                       | ة تام                   | سطای مجوز ثبت     | el 🞯               |
|                                                                                                    |                     |       |                     |                       |                         | ده جستجو          | محدو               |
|                                                                                                    | کنترل 📃 🔋 📃         | شماره |                     | مصيلى ٩٥-٩٩           | ؟ نيمسال اول سال ت      | ترم ۳۹۴۱          |                    |
| مضعیت بررسی نشده ▼                                                                                 | 9                   |       |                     |                       | 2                       | ه دانشجو          | شمار               |
|                                                                                                    |                     |       | شمار ہ درس 🔋 🦻      |                       |                         |                   |                    |
|                                                                                                    | گروه درس 💦 🕄        |       |                     |                       |                         |                   |                    |
|                                                                                                    |                     |       |                     |                       | رد کلیہ ]               | اییدکلیه          | 2 J                |
|                                                                                                    |                     |       | ALL CICLES          | A11                   | رخواستها ]              | رخواستها 🗾 د      | <u> </u>           |
|                                                                                                    |                     |       | رد نظر نبیت نمایید. | تاره دانسجوی مور<br>د | ، جامع دانسجو بر روی سه | میں مد ہ (طب عا ت | - <del>18</del> -2 |
| جهت تایید درخواست و یا رد آن تحت ستونهای مربوطه بر روی گزینه انتخاب کلیک نمایید. 🔪 🖌 صفحه 🎦 از 🍸 📕 |                     |       |                     |                       |                         | <del>585</del>    |                    |
| - توضيحات تاييد مريحه بعد                                                                          | مجوز درخواست شده    |       | درس                 |                       | نام خانوادگی و نام      | شماره دانشجو      | ، دىف              |
| درخواست درخواس                                                                                     | نام                 | ش     | نام                 | شماره و گروه          | 1 3 6 3 1               | 2. 2              |                    |
| . انتخاب ^                                                                                         | تلاقي ساعات ارائه د | ٣     | رياضي ۲             | 1110                  | كفراشي امين             | 91.7797           | 11                 |
| انتخاب انتخاب                                                                                      | حداقل ظرفيت درس د   | ۴     | ریاضی ۲             | 1110                  | كفراشى امين             | 91.7797           | 11                 |
| انتخاب انتخاب                                                                                      | تلاقى ساعات امتحان  | ۵     | ریاضی ۲             | 1110                  | كفراشى امين             | 91.7797           | 11                 |
| انتخاب انتخاب                                                                                      | تلاقى ساعات تمرين   | 9     | ریاضی ۲             | 1110                  | كفراشى امين             | 91.7797           | 24                 |
| . انتخاب انتخاب                                                                                    | رعايت حداكثر واحد ق | ٧     | ریاضی ۲             | 1110                  | كفراشى امين             | 91.7797           | ۲ð                 |
| انتخاب انتخاب                                                                                      | رعايت ييش نياز      | ٨     | ریاضی ۲             | 1110                  | كفراشى امين             | 91.7797           | ۲9                 |
| انتخاب انتخاب                                                                                      | رعایت هم نیاز       | ٩     | ریاضی ۲             | 1110                  | كفراشى امين             | 91.7797           | TY                 |
| انتخاب انتخاب                                                                                      | رعايت متضاد         | ۱.    | ریاضی ۲             | 1110                  | كفراشى امين             | 91.7797           | TA                 |
| انتخاب انتخاب                                                                                      | تعلق درس به یک جن   | 17    | ریاضی ۲             | 1110                  | كفراشى امين             | 91.7797           | 19                 |
| انتخاب انتخاب                                                                                      | مجوز نظام آموزشی د  | 17    | ریاضی ۲<br>ریاضی ۲  | 1110                  | كفراشى امين             | 91.7797           | ۳.                 |

در بررسی درخواستهای ثبت نام لطفاً به موارد زیر توجه نمائید:

۲- ابتدا بر روی شماره دانشجویی کلیک نموده و از مرتبط بودن دانشجو با گروه اطمینان حاصل نمایید.

۲- برای مجوز ظرفیت گروه درسی و اطلاع از آمار ثبت نام به گزارش ۹۰۳ مراجعه نمایید.

۳- برای مجوز نظام آموزشی و اطلاع از نظامهای مجاز به گزارش ۱۰۲ مراجعه نموده و قبل از موافقت با درخواست دانشجو با گروه مقصد هماهنگیهای لازم صورت گیرد.

۴- حداکثر مهلت درخواست ثبت مجوزهای ثبت نام توسط دانشجو ساعت ۱۶ روز ثبت نام میباشد.

## با آرزوی موفقیت دانشگاه صنعتی همدان- اداره امور آموزشی زمستان ۹۴